| transformer and the second second sec | パッケージ内容         1xワイヤレスキーボード         1xUSB充電ケーブル         1x携帯ポーチ         1x取扱説明書         1x保証カード         仕様         Bluetoothバージョン         Bluetooth バージョン                                                                                                    | <ul> <li>① キーボード電源スイッチ</li> <li>② 電源インジケーター:スイッチをオンにして、緑色で3秒ぐらい点灯します。<br/>Bluetooth接続状態インジケーター:<br/>1/2/3の機器がペアリングされた場合、①/②/③<br/>インジケーターが青色でゆっくりと点滅します。</li> <li>③ 充電ポート</li> <li>④ 充電インジケーター:充電中は赤色で点灯し、充電完了になったら消灯。</li> <li>⑤ Bluetoothペアリングボタン:「Fn+pairing」を押すと、インジケーターが青色で点滅し、ペアリングモードに入ります。接続されると、インジケーターが<br/>消灯します。</li> <li>★ ユーザーへ: Caps Lockインジケーターがないですが、機能は通常通りに</li> </ul>                                                                                                    |
|----------------------------------------------------------------------------------------------------|----------------------------------------------------------------------------------------------------|----------------------------------------------------------------------------------------------------|
| 超薄型汎用ワイヤレスキーホート                                                                                                    | サイズ 281.7 x 135 x 14 mm                                                                                                    | <br>使用できます。                                                                                                    |
|                                                                                                    | - 通信範囲 < 10 m<br>- リチウノ 電池容量 290 m Ab                                                                                                    |                                                                                                    |
|                                                                                                    | リナ・ノム电池谷里 200 IIIAII                                                                                                    | ペアリングの手順                                                                                                    |
|                                                                                                    | 九電時間         1         2         1         1         1         1         1         1         1         1         1         1         1         1         1         1         1         1         1         1         1         1         1         1         1         1         1         1         1         1         1         1         1         1         1         1         1         1         1         1         1         1         1         1         1         1         1         1         1         1         1         1         1         1         1         1         1         1         1         1         1         1         1         1         1         1         1         1         1         1         1         1         1         1         1         1         1         1         1         1         1         1         1         1         1         1         1         1         1         1         1         1         1         1         1         1         1         1         1         1         1         1 <th1< th=""> <th1< th=""> <th1< th=""> <th1< th=""></th1<></th1<></th1<></th1<>                                                                                                    |                                                                                                    |
|                                                                                                    | <                                                                                                    | <br>一台目のデバイスとペアリング                                                                                                    |
| IC BK12                                                                                                    | 表面材質      ABS                                                                                                    | ステップ1.電源スイッチをオンにして、電源インジケーターが青色で3sぐらい点                                                                                                    |
| IC-DRTZ                                                                                                    | 裏面材質 ステンレス鋼                                                                                                    | 灯してから消灯します。                                                                                                    |
| 日本語取扱説明書                                                                                                    | 1235-9-6000         Image: Strate in the image: Strate in the image: Strate in | <ul> <li>ステップ3.「Fn+pairing」を押すと、③1 インジケーターが青色で早いスピードで<br/>点滅します。タブレットまたはスマートフォンでBluetoothデバイスを<br/>検索します。</li> <li>ステップ4. リストにあるBluetooth「iCleverIC-BK12Luxury」をクリックして接続し<br/>ます。</li> <li>ステップ5. ペアリングされた後、インジケーター③1が青色で点灯します。</li> <li>二合目のデバイスとペアリング</li> <li>ステップ1. Fn+@2を押すと、◎2が青色でゆっくりと点滅します。</li> <li>ステップ2.「Fn+pairing」を押すと、◎2インジケーターが青色で速いスピードで<br/>点滅します。タブレットまたはスマートフォンでBluetoothデバイスを<br/>検索します。</li> <li>ステップ3. リストにあるBluetooth「iCleverIC-BK12Luxury」をクリックして接続し<br/>ます。</li> <li>ステップ3. リストにあるBluetooth「iCleverIC-BK12Luxury」をクリックして接続し<br/>ます。</li> <li>ステップ3. リストにあるBluetooth「iCleverIC-BK12Luxury」をクリックして接続し<br/>ます。</li> <li>ステップ4. 正常にペアリングされた後、インジケータ③2 が青色に点灯します。</li> </ul> |
| www.iclever.com                                                                                                    | -1-                                                                                                    | -2-                                                                                                    |
| 1                                                                                                    |                                                                                                    |                                                                                                    |

| iclever                                | Package Contents 1 x Wireless Keyboard 1 x USB Charging Cable 1 x Carry Pouch 1 x User manual 1 x Warranty Card Specifications |                                                                                                    | <ol> <li>Keyboard Switch Button.</li> <li>Power Switch: Lights up green for about 3s when bei<br/>Bluetooth Status Indicator: ① / ② / ③ indicator flast<br/>when the first / second / third device is waiting for pairi</li> <li>Micro Charging Port: Only for charging.</li> <li>Battery Indicator: Red light will turn on when the keyl<br/>and turns green once fully charged.</li> <li>Bluetooth Pairing Button : Will flash blue after press</li> </ol>                                                                                                    |
|----------------------------------------|----------------------------------------------------------------------------------------------------|----------------------------------------------------------------------------------------------------|----------------------------------------------------------------------------------------------------|
| Ultra-slim Universal Wireless Keyboard | Bluetooth version<br>Dimensions<br>Operating Range<br>Lithium Battery Capacity<br>Charge time                                  | Bluetooth 3.0           281.7 x 135 x 14 mm/ 11.09 x 5.31x 0.55 in           < 10 m / 32.8 ft           280 mAh           < 2 hours | "Fn + pairing" Keys together. It disappears when conne<br>★ For all users: No Caps Lock indicator, but will still fu<br>Pairing Steps                                                                                                    |
| IC-BK12                                | Uninterrupted Work Time<br>Stand-by time<br>Front side of keyboard<br>Back side of keyboard                                    | 90 hours<br>90 days<br>ABS<br>Stainless steel                                                                                       | Pairing with the 1st device<br>Step 1. On the keyboard, slide the power button on. The green light<br>then turn off .                                                                                                    |
| User Manual                            | Indicator Lights Des                                                                                                    |                                                                                                    | <ul> <li>Step 2. Press Fn + @1, @1 Indicator flash blue.</li> <li>Step 3. Press " Fn + pairing ", @1 indicator flash blue, starting to sea bluetooth device.</li> <li>Step 4. Find the Bluetooth name "iClever IC-BK12 Luxury" and click Step 5. The @1 indicator will be blue after successfully paired.</li> <li>Pairing with the 2nd device</li> <li>Step 1. Press Fn + @2, @2 Indicator flash blue.</li> <li>Step 2. Press " Fn + pairing ", @2 indicator flash blue, starting to sea bluetooth device.</li> <li>Step 3. Find the Bluetooth name "iClever IC-BK12 Luxury" and click Step 4. The @2 indicator will be blue after successfully paired.</li> </ul> |
| www.iclever.com                        |                                                                                                    | -7-                                                                                                    | -8-                                                                                                    |

# 色

- い点
- <u>-</u>ードで イスを
- 接続し
- -ドで イスを 接続し
- ます。

### 三台目のデバイスとペアリング ステップ1. Fn+⊗3を押すと,⊗3が青色でゆっくりと点滅します。 ステップ2.「Fn+pairing」を押すと、83 インジケーターが青色で速いスピード で点滅します。タブレットまたはスマートフォンでBluetoothデバイス を検索します。 ステップ3. リストにあるBluetooth「iCleverIC-BK12Luxury」をクリックして接続し ます。 ステップ4. 正常にペアリングされた後、インジケーター 🛿 3 が青色に点灯します。 備考

| 1. いずれのデバイスを作動させる場合、相応なFn +🚱1、Fn +🚱2、Fn +🕻 | 33 |
|--------------------------------------------|----|
| キーを押してください。                                |    |
|                                            | 4  |

- 2. 自動接続機能:キーボードを開いたら、最後に使用されたデバイスと自 動的に接続します。 3. 接続失敗の場合は、デバイスからペアリング履歴を削除し、上記の手順
- に従ってもう一度試してください。

### ファンクションーキー機能

| Windowsのタブレットでは、 | 「Fn」 | を押しながらF1~F12を同時に押すと |
|------------------|------|---------------------|
| ファンクションキーが記動され   | わます  |                     |

|     | For Android | Fn on Windows | For Win | For iOS |
|-----|-------------|---------------|---------|---------|
| Esc | N/A         | N/A           | Esc     | N/A     |
| 仚   | ホーム         | F1            | ウェブブラウザ | ホーム     |
| Q   | 検索          | F2            | 検索      | 検索      |
| AII | すべて選択       | F3            | すべて選択   | すべて選択   |
| Ģ   | コピー         | F4            | コピー     | コピー     |
| 눱   | ペースト        | F5            | ペースト    | ペースト    |
| ¥   | カット         | F6            | カット     | カット     |
| ∢∢  | 曲戻し         | F7            | 曲戻し     | 曲戻し     |
| ►II | 再生/一時停止     | F8            | 再生/一時停止 | 再生/一時停止 |

### For iOS For Android Fn on Windows For Win F9 ▶▶Ⅰ 曲送り 曲送り 曲送り ボリュームダウン ボリュームダウン 町+ ボリュームアップ F11 ボリュームアップ ボリュームアップ Prtsc N/A F12 Screenshot N/A Fn+ キーボード ディスプレイ キーボード ディスプレイ N/A 電源ディスプレイ 電源ディスプレイ 電源ディスプレイ \_\_\_ ペアリング ペアリング ペアリング

注意: Android、WindowsまたはiOS、各システムの間で切り替えるにはFn + Q、 Fn+W、またはFn+Eキーを押してください。そうしないと、一部のファンクショ ンキーが使用できない可能性があります。

### Fn + Q - Android Fn + W - Windows Fn + E - iOS

| Windows | のタブレ | ットを使用する場  | 合、日本 | 語状態で以下の      | 文字入力方法       |
|---------|------|-----------|------|--------------|--------------|
| Shift+2 | "    | Shift + 6 | &    | Shift + 7    | '            |
| Shift+8 | (    | Shift+9   | )    | Shift + -    | =            |
| =       | Λ    | Shift+=   | ~    | ]            | @            |
| Shift+[ | '    | ]         | [    | Shift+]      | {            |
| \       | ]    | Shift+\   | }    | Shift+;      | +            |
| ,       | :    | Shift+,   | *    | カタカナ<br>ひらがな | カタカナ<br>ひらがな |

### 入力言語の切り替え

Samsung Android: shift + Space Google Android: ctrl + Space Windows: cmd + Space / ctrl+shift iOS 8とそれ以前のシステム: cmd + Space

iOS 9とそれ以降のシステム: ctrl + Space -4-

### 重要事項一入力言語の設定

- 本製品は多国言語対応であるため、使用する前に入力言語の 1. iOS デバイスの場合: 設定>一般>キーボード>キーボード>新しいキーボードを追加>
- 2. Samsung Androidデバイスの場合: 設定>コントロール>言語と文字入力>Samsungキーボード>
- > 使いたい言語を選択
- 3. Androidデバイスの場合: 設定>言語と文字入力> 物理キーボード>キーボードレイアウ
- たい言語を選択
- 4. Windowsデバイスの場合:
- コントロールパネル>時間・言語・地域>使いたい言語を選

### 対応するシステム

- ・ iOS 6.0とそれ以降のシステム Mac OS X v10.6、Mac OS X v10.12とそれ以降のシステム
- ・Windows XP / Vista / 7 / 8 / 10 , PC (Bluetooth機能あり
- ・ Android 3.0とそれ以降のシステム(Bluetooth HID profi ・ 当キーボードはSamsung Smart TV
- (UE37ES5500,UE55KU6400U,UE48JU6400)、Mac mini、No 対応しません。

### 省エネモード

30分間操作しない場合、キーボードが自動的にスリープモ 再起動するには、いずれのキーを押して、3秒ぐらいお待ち

-5-

## ing turned on. shes in blue color

ing . /board is charging

- sing the nected.
- unction normally.
- t will be on for 3s and
- earch the available k for connection.
- earch the available
- k for connection.

### Pairing with the 3rd device

Step 1. Press Fn + 😵 3, 😵 3 Indicator flash blue. Step 2. Press " Fn + pairing ", 👌 3 indicator flash blue, starting to search the available bluetooth device.

### Step 3. Find the Bluetooth name "iClever IC-BK12 Luxury" and click for connection. Step 4. The (3) 3 indicator will be blue after successfully paired.

- NOTE: 1. Three devices can be actively paired at one time, only need to press Fn+ 18283 key, changing to the accorded paired device.
- 2. Re-connection function: Turn on the keyboard, it can connect with the last used device automatically.
- 3. If connection is failure, delete the pairing record from your device, and try the above procedures again.

### Keys and Functions

For the Windows tablets, press and hold the "Fn" keys while pressing the F1-F12 keys.

|            | For Android    | Fn on Windows | For Win        | For iOS        |
|------------|----------------|---------------|----------------|----------------|
| Esc        | N/A            | N/A           | Esc            | N/A            |
| 仚          | Home           | F1            | Web browser    | Home           |
| Q          | Search for     | F2            | Search for     | Search for     |
| AII        | Select all     | F3            | Select all     | Select all     |
| Ģ          | Сору           | F4            | Сору           | Сору           |
| Þ          | Paste          | F5            | Paste          | Paste          |
| ¥          | Cut            | F6            | Cut            | Cut            |
| <b> 44</b> | Previous track | F7            | Previous track | Previous track |
| ►II        | Play/pause     | F8            | Play/pause     | Play/pause     |

-9-

For Android Fn on Windows For Win For iOS F9 Next track Next track Next track **[**]-F10 Volume -Volume -Volume -F11 Volume + **⊈** Volume + Volume + Prtsc N/A F12 N/A Screenshot Keyboard display N/A Power Display Power Display Pairing Pairing

OS key (Q for Android, W for Windows, E for iOS ) to select operating

For the windows tablets, how to type the below letters in the status of Japanese.

| Shift+2 | " | Shift + 6 | & | Shift + 7    | ٤            |
|---------|---|-----------|---|--------------|--------------|
| Shift+8 | ( | Shift+9   | ) | Shift + -    | =            |
| =       | ^ | Shift+=   | ~ | [            | @            |
| Shift+[ | ` | ]         | [ | Shift+]      | {            |
| \       | ] | Shift+\   | } | Shift+;      | +            |
| ,       | : | Shift+,   | * | カタカナ<br>ひらがな | カタカナ<br>ひらがな |

-10-

### How to switch keyboard language

- Samsung Android: shift + Space Google Android: ctrl + Space Windows: cmd + Space / ctrl+shift iOS 8 or below: cmd + Space iOS 9 or above: ctrl + Space

### IMPORTANT

As this is a multilingual keyboard, set the language of the dev desired language before use. 1. For iOS devices only:

Settings > General > Keyboard > Keyboards > Add new keyb desired language

Android devices only:

ls > Language and input > Samsung Keybo > Select desired language

evices only: age & input > Physical Keyboard > Set up k

4. For Windows devices only:

Control Panel > Clock, Language and Region > Select desire

## System requirements

- iOS 6.0 and above Mac OS X v10.6 to Mac OS X v10.12 and above
- Windows XP / Vista / 7 / 8 / 10 , PC computer with a Bluete
- Android 3.0 and above with Bluetooth HID profile (Smartphon This keyboard is not compatible with Samsung Smart TV
   (UE37ES5500,UE55KU6400U,UE48JU6400),Mac mini and

### Power Saving Mode

The keyboard will enter sleep mode after being idle for 30 m To activate it, press any key and wait for 3 seconds.

-11-

|                     | 1.07.5           |                                                                       |          |
|---------------------|------------------|-----------------------------------------------------------------------|----------|
|                     | Keyboard display | 2. For Samsung Android device<br>Settings > Controls > Language at    | s<br>s   |
|                     | Power Display    | input languages > Select desire                                       |          |
|                     | Pairing          | 3. For Android devices only:                                          |          |
| press Fn + relative |                  | Settings > Language & input > Ph<br>layouts > Select desired language | iy:<br>Ə |

NOTE: After connecting with the device, your must system, otherwise some key's function are invalid.

|                         | 充電について                                                                                                    |
|-------------------------|----------------------------------------------------------------------------------------------------|
| の設定が必要です。<br>っ使いたい言語を選択 | <ol> <li>1. 付属のUSBケーブルを使って充電してください。一端をパソコンやACア<br/>ダプタがに接続し、もう一端をキーボードの充電ポートに接続してくだ<br/>さい。</li> <li>2. 充電インジケーターが赤色で点灯します。フル充電まで約2時間</li> </ol>          |
| ≦>入力言語を選択               | かかります。 (入力: DC 5V/500mA)<br>FAQ                                                                                                    |
| プウト設定>使い<br>選択          | デバイスと接続できない<br>1. お使いのデバイスとキーボードのバッテリ残量が不足ではないかを確認<br>してください。<br>2. お使いのデバイスのBluetooth機能がオンになっているかを確認してく<br>ださい。<br>3. お使いのデバイスとキーボードの距離を10メートル以内にしてください。 |
| ム<br>J)<br>file機能あり)    |                                                                                                    |
| iokiaスマホに<br>ードに入ります。   |                                                                                                    |
| ちください。                  | -6-                                                                                                    |

|               | How to Charge it                                                                                                    |
|---------------|----------------------------------------------------------------------------------------------------|
| vice to your  | 1. Use the included USB cable for charging. Connect one end to a USB                                                                                                    |
| oard > Select | <ul> <li>charger, and the other to the keyboard. (USB charger is not included)</li> <li>2. In charging, the power indicator will turn red. Generally, it takes<br/>approximately 2 hours for a full charge. (Output: DC 5V/500mA)</li> </ul> |
| ard > Select  | FAQ                                                                                                    |
|               | If you are unable to connect the keyboard to your tablet, please try the following:                                                                                                    |
| eyboard       | <ol> <li>Starting.</li> <li>Starting with a full charge on both devices ensures that process won't be<br/>interrupted by a low battery.</li> </ol>                                                                                           |
|               | <ol> <li>Check your tablet's Bluetooth is on.</li> <li>Make gue that the keyboard is within the effective energies distance of</li> </ol>                                                                                                    |
| d language    | 32.8 feet (10 m ).                                                                                                    |
|               |                                                                                                    |
|               |                                                                                                    |
| oth host      |                                                                                                    |
|               |                                                                                                    |
| Nokia phones. |                                                                                                    |
|               |                                                                                                    |
| utes.         |                                                                                                    |
|               |                                                                                                    |
|               |                                                                                                    |
|               |                                                                                                    |
|               | -12-                                                                                                    |